## **TUTORIEL : UTILISATION DES PLATEFORMES SANS INTERNET**

Ce tutoriel est valable pour la plateforme du module 8 « Préparation à la visite »

## Etape 1:

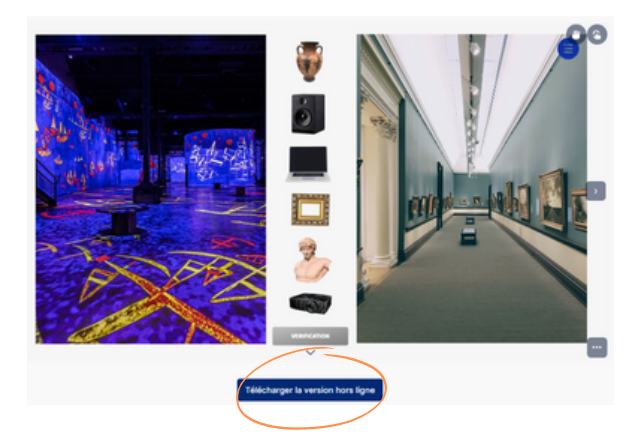

Cliquez sur l'onglet "Télécharger la version hors ligne"

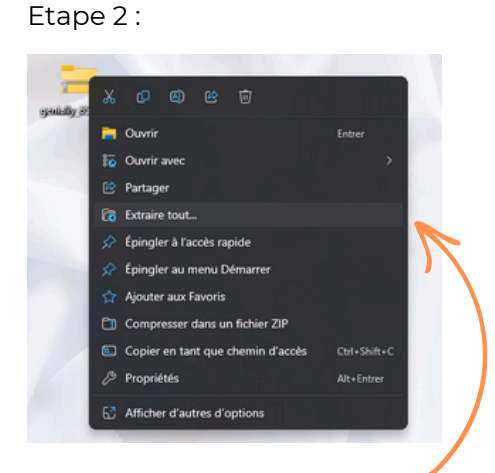

Retrouvez le dossier dans vos téléchargements afin d'extraire les fichiers : faites un clic droit et cliquez sur "extraire tout" pour avoir accès au contenu

## Etape 3 :

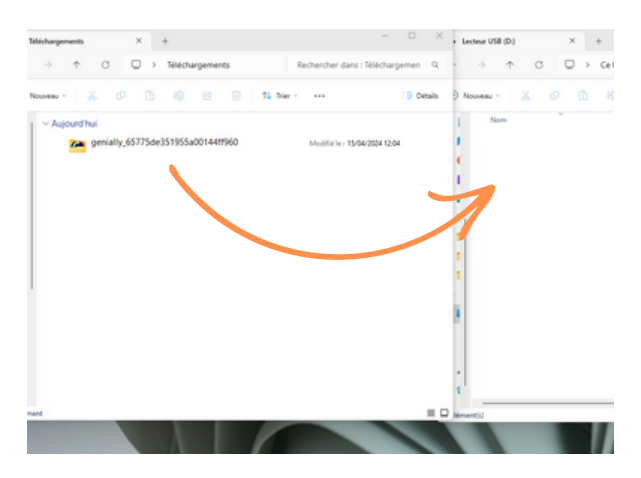

Insérez bien **l'ensemble du dossier** sur votre clé USB pour que le logiciel fonctionne

## Etape 4 :

| → T U U → "" geniaty_65775de351955a00144ff960 > |                  |                     |        | Rechercher dans : genially |  |
|-------------------------------------------------|------------------|---------------------|--------|----------------------------|--|
| Nouveau - 🔏 🗗 🛅                                 | @ @ @ N          | Trier - 🔲 Afficher  |        | Détails                    |  |
| Nom                                             | Modifié le       | Type                | Taille |                            |  |
| CSS CSS                                         | 15/04/2024 12:04 | Dossier de fichiers |        |                            |  |
| Conts Conts                                     | 15/04/2024 12:04 | Dossier de fichiers |        |                            |  |
| 🚞 images                                        | 15/04/2024 12:04 | Dossier de fichiers |        |                            |  |
| = static                                        | 15/04/2024 12:04 | Dossier de fichiers |        |                            |  |
| @ favicentico                                   | 24/01/2024 15:05 | Fichier ICO         | 43 Ko  |                            |  |
| genially.html                                   | 24/01/2024 15:05 | Chrome HTML Do      | 49 Ko  |                            |  |
| Firstructions d'utilisation.pdf                 | 24/01/2024 15:05 | Document Adobe      | 82 Ko  |                            |  |
| 🛓 loader-edu.mp4                                | 24/01/2024 15:05 | MP4 Video File (V   | 18 K.o |                            |  |
|                                                 |                  |                     |        |                            |  |
|                                                 |                  |                     |        |                            |  |
|                                                 |                  |                     |        |                            |  |
|                                                 |                  |                     |        |                            |  |
|                                                 |                  |                     |        |                            |  |
|                                                 |                  |                     |        |                            |  |

Après avoir inséré la clé, ouvrez le dossier et cliquez sur le lien "**genially.html**" pour lancer la plateforme souhaitée

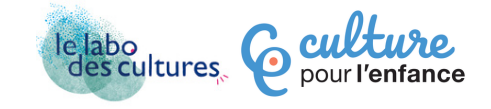